# Configurar o ponto de acesso no modo de farejador nos Catalyst 9800 Wireless Controllers

### Contents

Introduction Prerequisites Requirements Componentes Utilizados Configurar Diagrama de Rede Configurações Configurar o AP no modo Sniffer via GUI Configurar o AP no modo Sniffer via CLI Configurar o AP para digitalizar um canal por meio da GUI Configurar o AP para digitalizar um canal via CLI Configurar o AP para digitalizar um canal via CLI Configurar o Wireshark para coletar a captura de pacote Verificar Troubleshoot Informações Relacionadas

# Introduction

Este documento descreve como configurar um ponto de acesso (AP) no modo de farejador em um Catalyst 9800 Series Wireless Controller (9800 WLC) por meio da Interface Gráfica de Usuário (GUI) ou da Interface de Linha de Comando (CLI) e como coletar uma Captura de Pacote (PCAP - Packet Capture) Sobre o Ar (OTA - Packet Capture) com o AP de ffer para identificar e identificar problemas e analisar comportamentos sem fio.

# Prerequisites

### Requirements

A Cisco recomenda que você tenha conhecimento destes tópicos:

- Configuração de WLC 9800
- Conhecimento básico no padrão 802.11

#### **Componentes Utilizados**

As informações neste documento são baseadas nestas versões de software e hardware:

- AP 2802
- 9800 WLC Cisco IOS®-XE versão 17.3.2a

• Wireshark 3.X

The information in this document was created from the devices in a specific lab environment. All of the devices used in this document started with a cleared (default) configuration. Se a rede estiver ativa, certifique-se de que você entenda o impacto potencial de qualquer comando.

# Configurar

Pontos a serem considerados:

- Recomenda-se que o AP do farejador esteja próximo do dispositivo de destino e do AP ao qual esse dispositivo está conectado.
- Certifique-se de saber qual canal e largura 802.11, o dispositivo cliente e o AP usam.

### Diagrama de Rede

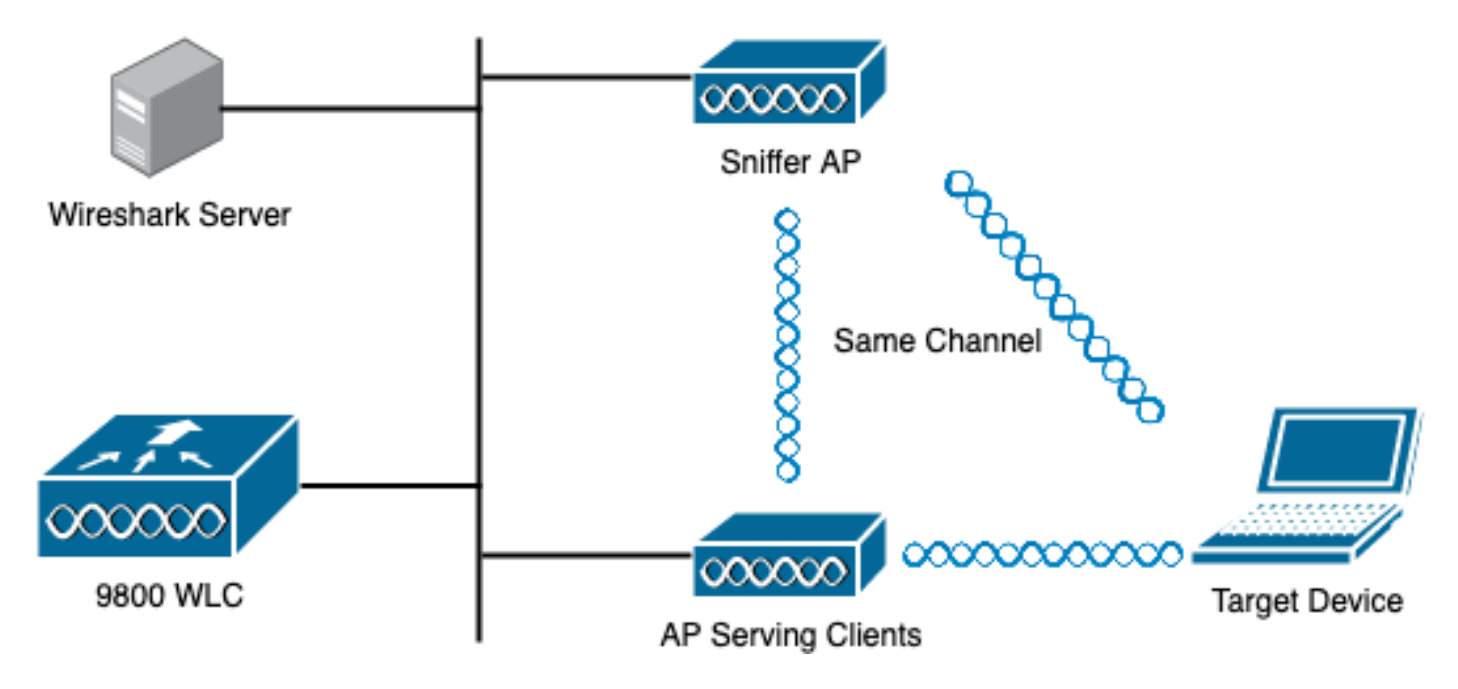

#### Configurações

Configurar o AP no modo Sniffer via GUI

Etapa 1. Na GUI do 9800 WLC, navegue para **Configuration > Wireless > Access Points > All Access Points**, como mostrado na imagem.

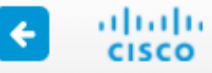

| Q Search Menu Items |               |     | Interface                                                    | 6               | Services                                                            |   |
|---------------------|---------------|-----|--------------------------------------------------------------|-----------------|---------------------------------------------------------------------|---|
| E Dashboard         |               |     | Logical<br>Ethernet<br>Wireless                              |                 | AireOS Config Translato<br>Application Visibility<br>Cloud Services | r |
|                     | <b>&gt;</b> d | 560 | Layer2                                                       |                 | Custom Application<br>IOx                                           |   |
|                     | >             |     | Discovery Protocols<br>VLAN<br>VTP                           |                 | mDNS<br>Multicast                                                   |   |
| Administration      | > ,           | 11® | Radio Configurations<br>CleanAir                             |                 | Python Sandbox<br>QoS<br>RA Throttle Policy                         |   |
| Troubleshooting     |               |     | High Throughput<br>Media Parameters<br>Network<br>Parameters | <u>₩8</u><br>8≋ | Tags & Profiles<br>AP Join                                          |   |
|                     | (             | Ĵ.  | RRM<br>Routing Protocols                                     |                 | Flex<br>Policy<br>Remote LAN                                        |   |
|                     | l             | ⊕   | Static Routing<br>Security<br>AAA                            |                 | RF<br>Tags<br>WLANs                                                 |   |
|                     |               |     | ACL<br>Advanced EAP                                          | Ŷ               | Wireless<br>Access Points                                           |   |
|                     |               |     | Guest User<br>Local EAP<br>Local Policy                      |                 | Advanced<br>Air Time Fairness<br>Fabric                             |   |

Etapa 2. Selecione o AP desejado para ser usado no modo sniffer. Na guia **Geral**, atualize o nome do AP, como mostrado na imagem.

| Cisco Catal          | Cisco Catalyst 9800-CL Wireless Controller Welcome admin         |                  |                            |                             |         |                |                  |  |  |  |  |  |  |  |
|----------------------|------------------------------------------------------------------|------------------|----------------------------|-----------------------------|---------|----------------|------------------|--|--|--|--|--|--|--|
| Q. Search Menu Items | Configuration > Wir                                              | E                | Edit AP                    |                             |         |                |                  |  |  |  |  |  |  |  |
| Dashboard            | <ul> <li>All Access Point</li> <li>Number of AP(s): 1</li> </ul> |                  | General Interfaces General | High Availability Inventory |         |                |                  |  |  |  |  |  |  |  |
| ( Monitoring >       |                                                                  | AP Name*         | 2802-carcerva-sniffer      |                             |         |                |                  |  |  |  |  |  |  |  |
| Configuration        | AP V AP Name Model                                               | Slots ~          | Admin ~<br>Status          | IP ~<br>Address             | B;<br>M | Location*      | default location |  |  |  |  |  |  |  |
| (Ò) Administration   | 2802- AIR-<br>carcerva AP2802I-<br>& B-K9                        | 2                | ۲                          | 172.16.0.125                | a       | Base Radio MAC | a03d.6f92.9400   |  |  |  |  |  |  |  |
| C Licensing          | < < 1 ⊳                                                          | 10 🔻 it          | ems per page               |                             |         | Ethernet MAC   | 00a2.eedf.6114   |  |  |  |  |  |  |  |
| X Troubleshooting    | > 5 GHz Radios                                                   | Admin Status     |                            |                             |         |                |                  |  |  |  |  |  |  |  |
|                      |                                                                  |                  |                            |                             | _       | AP Mode        | Flex v           |  |  |  |  |  |  |  |
|                      | > 2.4 GHz Radio                                                  | Operation Status | Registered                 |                             |         |                |                  |  |  |  |  |  |  |  |

Etapa 3. Verifique se Admin Status está Habilitado e altere o AP Mode para Sniffer, como mostrado na imagem.

| Cisco Cisco Cataly    | yst 9800-CL V                    | Wireless Con               | troller                     |              |          |                       | Welcome admin 🛛 🏠 😵 |  |  |
|-----------------------|----------------------------------|----------------------------|-----------------------------|--------------|----------|-----------------------|---------------------|--|--|
| Q Search Menu Items   | Configuration *                  | E                          | Edit AP                     |              |          |                       |                     |  |  |
| Dashboard  Monitoring | V All Acce<br>Number of AP(s): 1 | General Interfaces General | High Availability Inventory |              |          |                       |                     |  |  |
| Configuration         | AP v Al<br>Name M                | P v<br>lodel Slots         | Admin ~<br>~ Status         | B;<br>M      | AP Name* | 2802-carcerva-sniffer |                     |  |  |
| () Administration     | 2802- Al<br>carcerva Al<br>da B- | IR-<br>P2802I- 2<br>-K9    | ۰                           | 172.16.0.125 | a        | Base Radio MAC        | a03d.6f92.9400      |  |  |
| C Licensing           | ≪ ≪ 1                            | ► 10 <b>•</b>              | items per page              |              |          | Ethernet MAC          | 00a2.eedf.6114      |  |  |
| K Troubleshooting     |                                  | _                          | Admin Status                |              |          |                       |                     |  |  |
|                       | > 5 GHz R                        |                            | AP Mode                     | Sniffer 🗸    |          |                       |                     |  |  |
|                       | > 2.4 GHz                        | Radios                     |                             |              |          | Operation Status      | Registered          |  |  |

Uma janela pop-up é exibida com a próxima nota:

"aviso: Alterar o modo AP fará com que o AP seja reinicializado. Clique em Atualizar e aplicar ao dispositivo para continuar"

Selecione OK, como mostrado na imagem.

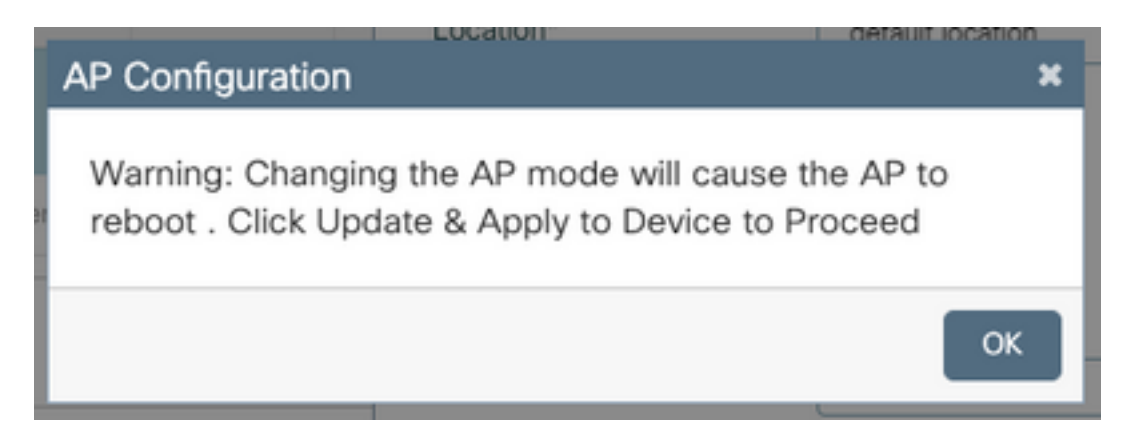

Etapa 4. Clique em Atualizar e aplicar ao dispositivo, conforme mostrado na imagem.

| Edit AP            |            |                   |           |               |               |                |                  | ×       |  |  |
|--------------------|------------|-------------------|-----------|---------------|---------------|----------------|------------------|---------|--|--|
| General            | Interfaces | High Availability | Inventory | ICap          | Advanced      | Support Bundle |                  |         |  |  |
| General            |            |                   |           | Version       |               |                |                  |         |  |  |
| AP Name            | *          | 2802-carcerva-sni | ffer      | Primary Sof   | tware Version | 17.3.2.32      | 17.3.2.32        |         |  |  |
| Location*          |            | default location  |           | Predownloa    | aded Status   | N/A            |                  |         |  |  |
| Base Rad           | io MAC     | a03d.6f92.9400    |           | Predownloa    | aded Version  | N/A            |                  |         |  |  |
| Ethernet MAC       |            | 00a2.eedf.6114    |           | Next Retry    | Time          | N/A            |                  |         |  |  |
| Admin St           | atus       | ENABLED           | ENABLED   |               | n             | 1.1.2.4        |                  |         |  |  |
| AP Mode            |            | Sniffer           | •         | IOS Version   |               | 17.3.2.32      |                  | C.      |  |  |
| Operatior          | Status     | Registered        |           | Mini IOS Ve   | rsion         | 0.0.0.0        |                  |         |  |  |
| Fabric Sta         | atus       | Disabled          |           | IP Config     |               |                |                  | ded Ass |  |  |
| LED State          | 9          | ENABLED           |           | CAPWAP P      | referred Mode | IPv4           |                  | istance |  |  |
| LED Brigh<br>Level | ntness     | 8                 | •         | DHCP IPv4     | Address       | 172.16.0.125   |                  |         |  |  |
|                    |            |                   |           | Static IP (IP | v4/IPv6)      | 0              |                  |         |  |  |
| Cance              |            |                   |           |               |               | 🛛 🗄 Update     | e & Apply to Dev | vice    |  |  |

Um pop-up aparece para confirmar as alterações e o AP reflete, como mostrado na imagem.

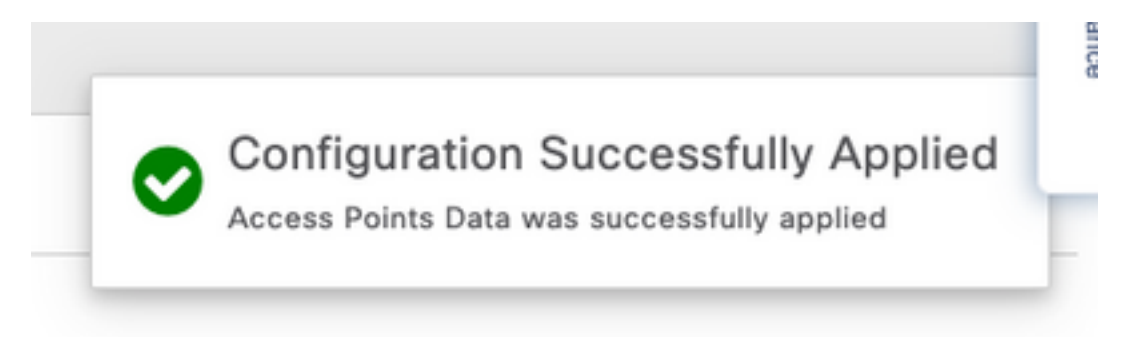

#### Configurar o AP no modo Sniffer via CLI

Etapa 1. Determine o AP desejado para ser usado como modo de farejador e pegue o nome do AP.

Etapa 2. Modifique o nome do AP.

Esse comando modifica o nome do AP. Onde <AP-name> é o nome atual do AP.

carcerva-9k-upg#**ap name** <AP-name> **name 2802-carcerva-sniffer** Etapa 3. Configure o AP no modo Sniffer.

carcerva-9k-upg #ap name 2802-carcerva-sniffer mode sniffer

Configurar o AP para digitalizar um canal por meio da GUI

Etapa 1. Na GUI do 9800 WLC, navegue para Configuration > Wireless > Access Points.

Etapa 2. Na página **Pontos de acesso**, exiba a lista de menus **Rádios de 5 GHz** ou **Rádios de 2,4 GHz**. Isso depende do canal desejado para digitalização, como mostrado na imagem.

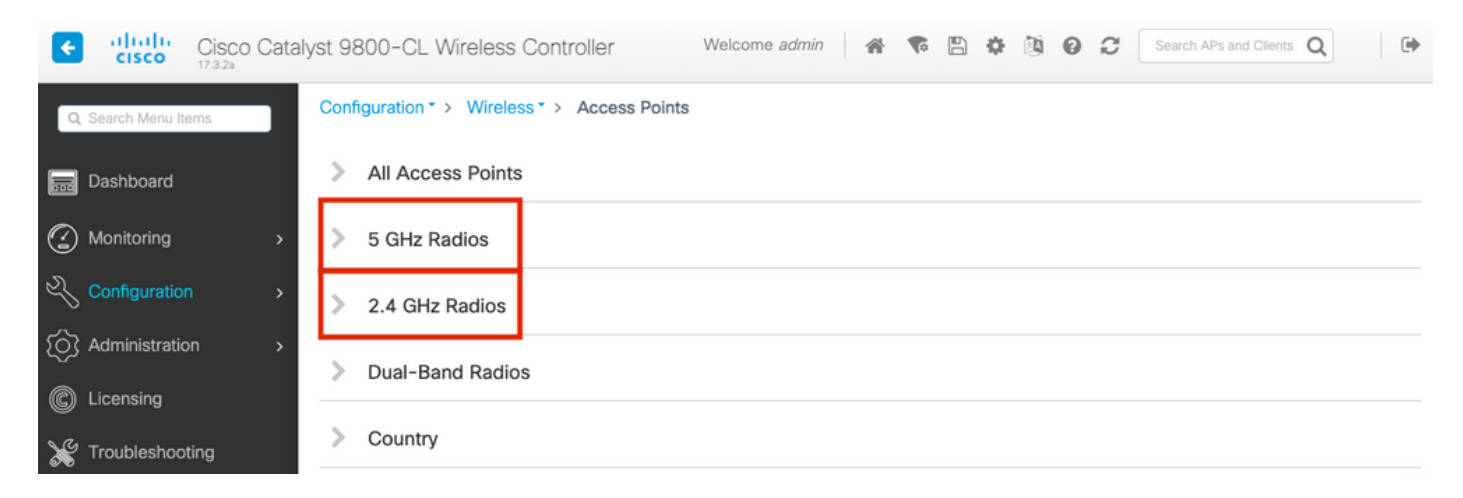

Etapa 2. Procure o AP. Clique no botão **seta para baixo** para exibir a ferramenta de pesquisa, selecione **Contém** na lista suspensa e digite o **nome do AP**, como mostrado na imagem.

| Cisco Catal          | yst 9800-CL Wireless Controller Welcome admin 🛛 💣 🔞 🚱 😂                                                  |
|----------------------|----------------------------------------------------------------------------------------------------|
| Q. Search Menu Items | Configuration > Wireless > Access Points                                                                 |
| n Dashboard          | > All Access Points                                                                                      |
| Monitoring >         | ✓ 5 GHz Radios                                                                                           |
| Configuration        | Number of AP(s): 1                                                                                       |
| ∫ Administration >   | AP Name Slot No v MAC Status Status Tag Site Tag v                                                       |
| © Licensing          | 2802-carcerva- Show items with value that:<br>sniffer Contains V 400 O webauth_test default-site-<br>tag |
| X Troubleshooting    | > 2.4 GHz R                                                                                              |

Etapa 3. Marque o AP e marque a caixa de seleção **Enable Sniffer** em **Configure > Sniffer Channel Assignment**, como mostrado na imagem.

| Cisco Cata           | alyst 9800–CL Wirele | ess Controller          | Welcome admin 🛛 👫 🕵 |
|----------------------|----------------------|-------------------------|---------------------|
| Q, Search Menu Items | Configuration ▼ > W  | Edit Radios 5 GHz Ban   | d                   |
| ashboard             | All Access Pr        | Antenna Moue            | UIIIII              |
| G Monitoring >       | ✓ 5 GHz Radios       | Antenna A               | Ø                   |
| Configuration >      | Number of AP(s): 1   | Antenna B               |                     |
|                      | AP Name "Contains"   | Antenna C               |                     |
| 203 Administration > | AP Name 🗸            | Antenna D               |                     |
| © Licensing          | 2802-carcerva-       | Antenna Gain            | 10                  |
| K Troubleshooting    | 4 4 1 ⊨              | Sniffer Channel Assignr | nent                |
|                      |                      | Enable Sniffing         | Ø                   |
|                      | 2.4 GHz Radi         | Sniff Channel           | 36 🔻                |
|                      | > Dual-Band R        | Sniffer IP*             | 172.16.0.190        |
|                      | > Country            | Sniffer IP Status       | Valid               |
|                      |                      | Download Core Dump to b | ootflash            |
|                      | LSC Provisio         | Cancel                  |                     |
|                      |                      |                         |                     |

Etapa 4. Selecione o canal na lista suspensa **Sniff Channel** e digite o **Sniffer IP address** (Server IP address with Wireshark, endereço IP do servidor com Wireshark), como mostrado na imagem.

| Cisco Catal          | yst 9800-CL Wireless               | Controller               | Welcome admin 🛛 🏠 🕵 |
|----------------------|------------------------------------|--------------------------|---------------------|
| Q Search Menu Items  | Configuration ▼ > W Edit           | Radios 5 GHz Band        |                     |
| 📻 Dashboard          | > All Access P                     |                          | Umm                 |
| Monitoring >         | <ul> <li>A 5 GHz Radios</li> </ul> | ntenna A                 |                     |
|                      | A<br>Number of AP(s): 1            | ntenna B                 |                     |
|                      | AP Name " Contains"                | ntenna C                 |                     |
| ¿Of Administration > | AP Name                            | ntenna D                 |                     |
| C Licensing          | A 2802-carcerva-                   | ntenna Gain              | 10                  |
| X Troubleshooting    | shifter S                          | Sniffer Channel Assignme | ent                 |
|                      | EI                                 | nable Sniffing           | Ø                   |
|                      | > 2.4 GHz Radi                     | niff Channel             | 36 🗸                |
|                      | > Dual-Band R                      | niffer IP*               | 172.16.0.190        |
|                      | > Country                          | niffer IP Status         | Valid               |
|                      | Do                                 | ownload Core Dump to boo | otflash             |
|                      |                                    | ) Cancel                 |                     |

Etapa 5. Selecione a **largura do canal** que o dispositivo de destino e o AP usam quando conectados.

Navegue até **Configurar > Atribuição de canal RF** para configurar isso, como mostrado na imagem.

|                      |                                       | Edit Radios 5 GHz Ban | d              |                        |                   |
|----------------------|---------------------------------------|-----------------------|----------------|------------------------|-------------------|
| Dashboard            | <ul> <li>All Access Period</li> </ul> | Configure Detail      |                |                        |                   |
| Monitoring >         | Number of AP(s): 1                    | General               |                | RF Channel Assignment  |                   |
| Configuration        | AP ~ AP<br>Name Model                 | AP Name               | 2802-carcerva- | Current Channel        | 36                |
| (○) Administration → | 2802- AIR-<br>carcerva- AP2802        | Admin Status          |                | Channel Width          | 40 MHz 🔻          |
| © Licensing          |                                       | CleanAir Admin Status |                | Assignment Method      | 20 MHz<br>40 MHz  |
| X Troubleshooting    |                                       | Antenna Parameters    |                | Channel Number         | 80 MHz<br>160 MHz |
|                      | Number of AP(s): 1                    | Antonna Turco         | Internal       | Tx Power Level Assignm | ent               |
|                      | AP Name                               | Antenna Mode          | Omni           | Current Tx Power Level | 6                 |
|                      | 2802-carcerva-                        | Antenna A             | Ø              | Assignment Method      | Custom            |
|                      |                                       | Antenna B             | Ø              | Transmit Power         | 6 🔹               |

Configurar o AP para digitalizar um canal via CLI

Etapa 1. Ative o farejador de canal no AP. Execute este comando:

carcerva-9k-upg#ap name <ap-name> sniff {dot11a for 5GHz | dot11bfor 2.4GHz | dual-band}

#### Exemplo:

carcerva-9k-upg#ap name 2802-carcerva-sniffer sniff dot11a 36 172.16.0.190 Configurar o Wireshark para coletar a captura de pacote

Etapa 1. Inicie o Wireshark.

Etapa 2. Selecione o ícone do menu Capture options no Wireshark, como mostrado na imagem.

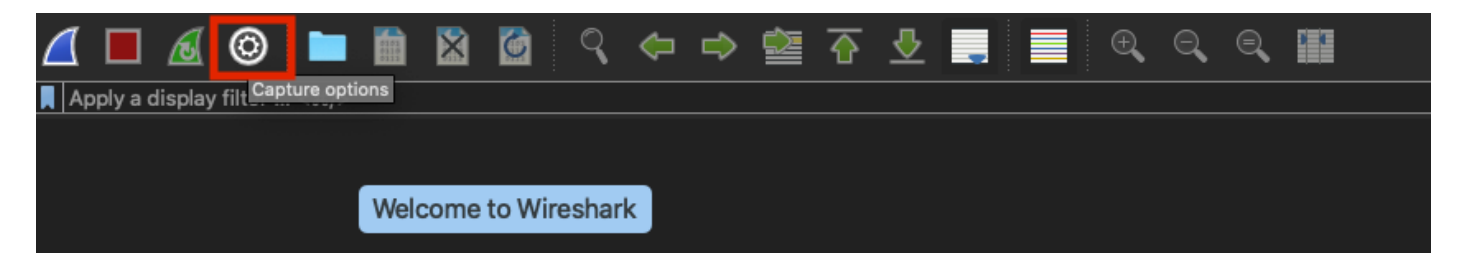

Etapa 3. Esta ação exibe uma janela pop-up. Selecione a Interface com fio na lista como a origem da captura, como mostrado na imagem.

| • |                |                                          |                            | Wiresha   | rk · Cap | ture Options     |     |        |             |                           |           |
|---|----------------|------------------------------------------|----------------------------|-----------|----------|------------------|-----|--------|-------------|---------------------------|-----------|
|   |                |                                          |                            | Input     | Output   | t Options        |     |        |             |                           |           |
|   | In             | terface<br>▶ urup:s                      | Traffic                    |           | L        | ink-layer Header | Pro | omisci | Snaplen (B) | Buffer (MB)               | Monitor   |
|   |                | utun4                                    |                            |           | E        | SD loopback      |     |        | default     | 2                         |           |
|   |                | rutun5                                   |                            |           | E        | SD loopback      |     | i      | default     | 2                         |           |
|   |                | - ctur.C                                 | -                          |           |          | OD loopback      |     |        | default     | 2                         | _         |
|   | Þ              | • USB 10/100/1000 LAN: en10              |                            |           | E        | thernet          |     | )      | default     | 2                         | -         |
|   | -              | Leopheski leO                            |                            |           |          | PD loophools     |     | -      | defeult     | 2                         |           |
|   |                | Wi-Fi: en0                               |                            |           | E        | thernet          |     |        | default     | 2                         |           |
|   |                | Thunderbolt Bridge: bridge0              |                            |           | E        | thernet          |     |        | default     | 2                         |           |
|   |                | Thunderbolt 1: en1                       |                            |           | E        | thernet          |     |        | default     | 2                         |           |
|   |                | Thunderbolt 2: en2                       |                            |           | E        | thernet          |     |        | default     | 2                         |           |
|   |                | Thunderbolt 3: en3                       |                            |           | E        | thernet          |     |        | default     | 2                         |           |
|   | <b>∨</b><br>Ca | Enable promiscuous mode on all interface | i <b>s</b><br>ter a captur | re filter |          |                  |     | •      | Mana<br>)   | ge Interfaco<br>Compile B | es<br>PFs |
|   | lel            | P                                        |                            |           |          |                  |     |        | (           | Close                     | Start     |

Etapa 4. No **filtro Capturar para interfaces selecionadas:** caixa de campo, digite **udp port 5555**, como mostrado na imagem.

| Interface<br>▶ utun3               | Traffic               | Link-layer Header | Promisci | Snaplen (B) | Buffer (MB) | Monitor | Capture Filter    |
|------------------------------------|-----------------------|-------------------|----------|-------------|-------------|---------|-------------------|
| ▶ utun4                            |                       | BSD loopback      |          | default     | 2           |         |                   |
| ▶ utun5                            |                       | BSD loopback      |          | default     | 2           |         |                   |
| utun6                              |                       | BSD loopback      | <b>S</b> | default     | 2           |         |                   |
| USB 10/100/1000 LAN: en1           | 0                     | Ethernet          | <b>S</b> | default     | 2           |         | udp port 5555     |
| Loopback: lo0                      | marhana               | BSD loopback      | <b>S</b> | default     | 2           |         |                   |
| Wi-Fi: en0                         |                       | Ethernet          | S        | default     | 2           |         |                   |
| Thunderbolt Bridge: bridge         | 0                     | Ethernet          | S        | default     | 2           |         |                   |
| Thunderbolt 1: en1                 |                       | Ethernet          | S        | default     | 2           |         |                   |
| Thunderbolt 2: en2                 |                       | Ethernet          | S        | default     | 2           |         |                   |
| Thunderbolt 3: en3                 |                       | Ethernet          |          | default     | 2           |         |                   |
| 🗹 Enable promiscuous mode o        | n all interfaces      |                   |          |             |             | N       | lanage Interfaces |
| Capture filter for selected interf | aces: 📕 udp port 5555 |                   |          |             |             | •       | Compile BPFs      |

Etapa 5. Clique em Iniciar, conforme mostrado na imagem.

| nte<br>⊳ | rface<br>utun≾                           | Traffic         | Link-lay | er Header | Promisci | Snaplen (B) | Buffer (MB) | Monitor | Capture Filter    |
|----------|------------------------------------------|-----------------|----------|-----------|----------|-------------|-------------|---------|-------------------|
| •        | utun4                                    |                 | BSD lo   | opback    |          | default     | 2           |         |                   |
| Þ        | utun5                                    |                 | BSD lo   | opback    | <b>N</b> | default     | 2           |         |                   |
|          | utun6                                    |                 | BSD lo   | opback    |          | default     | 2           |         |                   |
| -        | USB 10/100/1000 LAN: en10                |                 | Ethern   | et        | <b>V</b> | default     | 2           |         | udp port 5555     |
| Þ        | Loopback: IoO                            | mar Marka Maria | BSD lo   | opback    |          | default     | 2           |         |                   |
|          | Wi-Fi: en0                               |                 | Ethern   | et        | <b>V</b> | default     | 2           |         |                   |
|          | Thunderbolt Bridge: bridge0              |                 | Ethern   | et        | <b>V</b> | default     | 2           |         |                   |
|          | Thunderbolt 1: en1                       |                 | Ethern   | et        | <b>V</b> | default     | 2           |         |                   |
|          | Thunderbolt 2: en2                       |                 | Ethern   | et        | <b>V</b> | default     | 2           |         |                   |
|          | Thunderbolt 3: en3                       |                 | Ethern   | et        |          | default     | 2           |         |                   |
| ) E      | nable promiscuous mode on all interface  | s               |          |           |          |             |             | N       | lanage Interfaces |
| ар       | ture filter for selected interfaces: 📜 🛄 | p port 5555     |          |           |          |             |             | •       | Compile BPFs      |

Etapa 6. Aguarde o Wireshark coletar as informações necessárias e selecione o botão **Parar** no Wireshark, como mostrado na imagem.

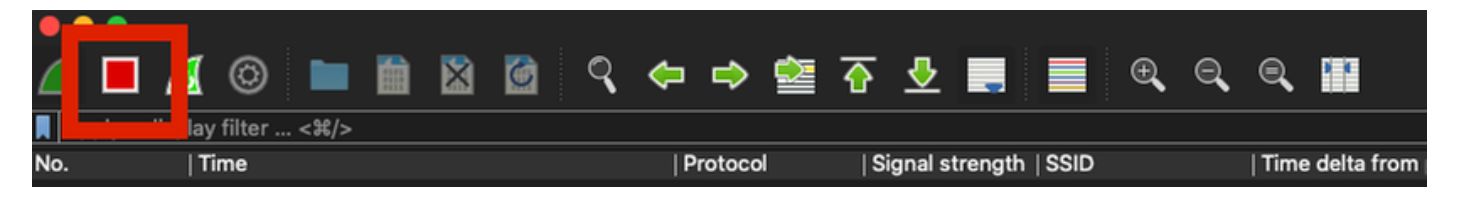

**Tip**: Se a WLAN usar criptografia como chave pré-compartilhada (PSK), assegure-se de que a captura capture o handshake de quatro vias entre o AP e o cliente desejado. Isso pode ser feito se o PCAP OTA for iniciado antes do dispositivo ser associado à WLAN ou se o cliente for desautenticado e reautenticado enquanto a captura é executada.

Passo 7. O Wireshark não decodifica os pacotes automaticamente. Para decodificar os pacotes, selecione uma linha da captura, clique com o botão direito do mouse para exibir as opções e selecione **Decodificar como...**, como mostrado na imagem.

|   |      | -       |          |          |      |                      |       |     |     |         |         |           |          |         |     |     |     |        |       |
|---|------|---------|----------|----------|------|----------------------|-------|-----|-----|---------|---------|-----------|----------|---------|-----|-----|-----|--------|-------|
| ۷ | 1    |         | <b>U</b> | 0        |      | 4303<br>0310<br>0310 | ×     |     | ٩   |         | ⇒       |           | ᢙ        | <u></u> | -   |     |     | Ð      | Q     |
|   | Appl | y a dis | pla      | y filter | <೫/> |                      |       |     |     |         |         |           |          |         |     |     |     |        |       |
| Ν | o.   |         | Ι.       | Time     |      | Dest                 | Proto | col | Sou | urce Po | ort     | Info      |          |         |     |     |     | Signal | strer |
| ſ | _    | :       | 1        | 2021-    | -03  | 1                    | UDP   |     | 55  | 55      |         | 5555      | <b>→</b> | 5000    | Len | 1=4 | 00  |        |       |
|   |      | 2       | 2        | 2021-    | -03  | 1                    | UDP   |     | 55  | 55      |         | 5555      | <b>→</b> | 5000    | Len | 1=3 | 87  |        |       |
|   |      | 3       | 3        | 2021-    | -03  | 1                    | UDP   |     | 55  | 55      |         | 5555      | <b>→</b> | 5000    | Len | 1=3 | 85  |        |       |
|   |      | 4       | 1        | 2021-    | -03  | 1                    | UDP   |     | 55  | 55      |         | 5555      | <b>→</b> | 5000    | Len | 1=4 | 00  |        |       |
|   |      | 5       | 5        | 2021-    | -03  | 1                    | UDP   |     | 55  | 55      |         | 5555      | <b>→</b> | 5000    | Len | 1=3 | 87  |        |       |
|   |      | (       | 5        | 2021-    | -03  | 1                    | UDP   |     | 55  | 55      |         | 5555      | <b>→</b> | 5000    | Len | 1=3 | 85  |        |       |
|   |      | 7       | 7        | 2021-    | -03  | 1                    | UDP   |     | 55  | 55      |         | 5555      | <b>→</b> | 5000    | Len | 1=4 | 00  |        |       |
|   |      | 1       | 3        | 2021-    | -03  | 1                    | UDP   |     | _55 | 55      |         | 5555      | -        | 5000    | Len | 1=3 | 87  |        |       |
|   |      | 9       | 9        | 2021-    | -03  | 1                    | UDP   |     | 5   | Mark    | /Unma   | ark Pac   | ket      |         | .en | 1=3 | 85  |        |       |
|   |      | 10      | 0        | 2021-    | -03  | 1                    | UDP   |     | 5   | Ignor   | e/Uni   | gnore F   | ack      | et      | .en | 1=4 | 00  |        |       |
|   |      | 1:      | 1        | 2021-    | -03  | 1                    | UDP   |     | 5   | Set/L   | Shift   | I Ime R   | eter     | ence    | .en | 1=3 | 87  |        |       |
|   |      | 12      | 2        | 2021-    | -03  | 1                    | UDP   |     | -   | Pack    | et Cor  | <br>nment |          |         | .en | 1=3 | 85  |        |       |
|   |      | 13      | 3        | 2021-    | -03  | 1                    | UDP   |     | -   | Fack    |         | innent.   | •        |         | .en | 1=4 | 00  |        |       |
|   |      | 14      | 1        | 2021-    | -03  | 1                    | UDP   |     | -   | Edit I  | Resolv  | ed Nar    | ne       |         | .en | 1=3 | 87  |        |       |
|   |      | 15      | 5        | 2021-    | -03  | 1                    | UDP   |     | -   | Apply   | v as Fi | lter      |          |         | .en | 1=3 | 85  |        |       |
|   |      | 10      | õ        | 2021-    | -03  | 1                    | UDP   |     | -   | Prepa   | are as  | Filter    |          | •       | .en | 1=4 | 00  |        |       |
|   |      | 17      | 7        | 2021-    | -03  | 1                    | UDP   |     | -   | Conv    | ersati  | on Filte  | er       | ►       | .en | 1=3 | 87  |        |       |
|   |      | 18      | 3        | 2021-    | -03  | 1                    | UDP   |     | -   | Color   | rize Co | onversa   | atior    | ▶       | .en | 1=3 | 85  |        |       |
|   |      | 19      |          | 2021-    | -03  | 1                    | UDP   |     | -   | SCTF    | >       |           |          | ►       | .en | 1=4 | 100 |        |       |
|   |      | 20      | 0        | 2021-    | -03  | 1                    | UDP   |     |     | Follo   | w       |           |          | •       | .en | 1=3 | 87  |        |       |
|   |      | 2:      | L        | 2021-    | -03  | 1                    | UDP   |     |     | Сору    | ,       |           |          | •       | .en | 1=3 | 85  |        |       |
|   |      | 22      | 2        | 2021-    | -03  | 1                    | UDP   |     | -   |         |         |           |          |         | en  | 1=4 | 00  |        |       |
|   |      | 2.      | 5        | 2021-    | -03  | 1                    | UDP   |     |     | Drote   | ide As  | atoron    |          |         | en  | 1=3 | 188 |        |       |
|   |      | 24      | +        | 2021-    | -03  | 1                    | UDP   |     |     | Deco    |         |           | D14/ -1  | VIDGOW  | en  | 5=1 | 85  |        |       |
|   |      | - 25    | >        | 2021-    | -03  | 1                    | UDP   |     | 4   | SHOW    | Pack    |           | ew v     | window  | len | 1=3 | 5/9 |        |       |

Etapa 8. Uma janela pop-up é exibida. Selecione o botão adicionar e adicione uma nova entrada, selecione estas opções: **Porta UDP do Field, 5555 from Value, SIGCOMP from Default** e **PEEKREMOTE** from **Current**, como mostrado na imagem.

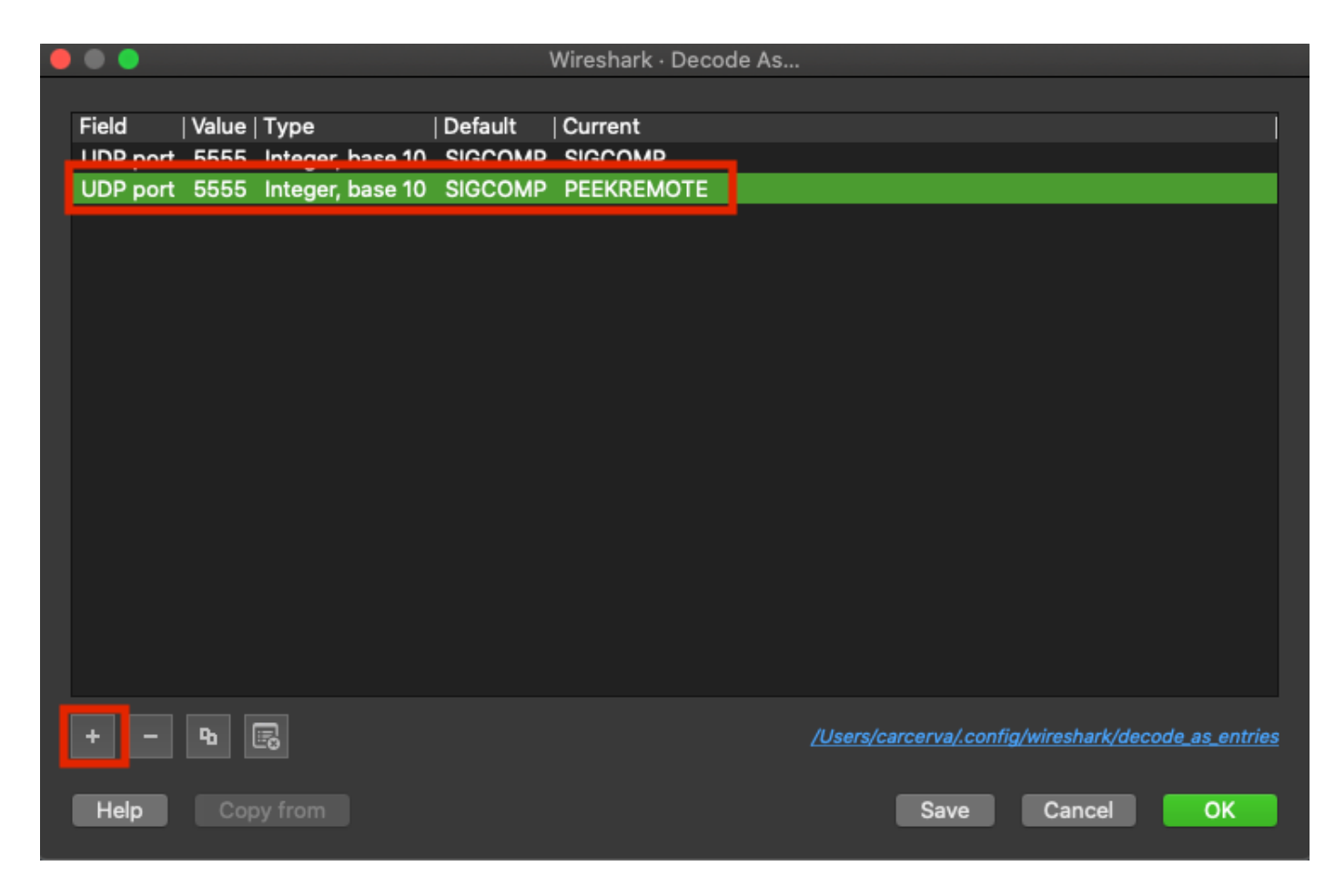

Etapa 9. Click **OK**. Os pacotes são decodificados e estão prontos para iniciar a análise.

### Verificar

Use esta seção para confirmar se a sua configuração funciona corretamente.

Para confirmar se o AP está no modo Sniffer na GUI do 9800:

Etapa 1. Na GUI do 9800 WLC, navegue para **Configuration > Wireless > Access Points > All Access Points**.

Etapa 2. Procure o AP. Clique no botão de seta para baixo para exibir a ferramenta de pesquisa, selecione **Contém** na lista suspensa e digite o nome do AP, como mostrado na imagem.

.1 1.1 1. Cisco Catalyst 9800-CL Wireless Controller **CISCO** 17.3.2a Configuration >> Wireless >> Access Points Q Search Menu Items All Access Points Dashboard == Number of AP(s): 1 Monitoring > AP AP Admin IP Configuration > Name tatus Ac Show items with value that: 2802-Contains Ŧ Administration > carcerva 17 sniffer sniffer Licensing 4 -4 s per page Troubleshooting 5 GHz Radios

Etapa 3. Verifique se o **status Admin** está com a **marca de seleção em verde** e se o **modo AP** é **Sniffer**, como mostrado na imagem.

| ¢ | cisco                                                        | Cisco Cata<br>17.3.2a                                       | lyst 9800-C                   | L Wireles                | ss Contro | oller             | Welcome         | admin 🖌 😭      | <b>F</b>     | ¢ 🕸 G                 | Search /             | Ps and Clients 🕻 | λ                    | ۲      |
|---|--------------------------------------------------------------|-------------------------------------------------------------|-------------------------------|--------------------------|-----------|-------------------|-----------------|----------------|--------------|-----------------------|----------------------|------------------|----------------------|--------|
| Q | Q Search Menu Items Configuration > Wireless > Access Points |                                                             |                               |                          |           |                   |                 |                |              |                       |                      |                  |                      |        |
| I | Dashboard V All Access Points                                |                                                             |                               |                          |           |                   |                 |                |              |                       |                      |                  |                      |        |
| C | Monitoring                                                   | itoring >                                                   |                               |                          |           |                   |                 |                |              |                       |                      |                  |                      | \$°    |
| Ľ | Configuration                                                |                                                             | AP ~<br>Name                  | AP ~<br>Model            | Slots ~   | Admin ~<br>Status | IP ~<br>Address | Base Radio v   | AP ↓<br>Mode | Operation ~<br>Status | Configuration Status | Policy ~<br>Tag  | Site ~<br>Tag        | F      |
| Ś | Administratic                                                | on >                                                        | 2802-<br>carcerva-<br>sniffer | AIR-<br>AP2802I-<br>B-K9 | 2         | ۰                 | 172.16.0.125    | a03d.6f92.9400 | Sniffer      | Registered            | Healthy              | webauth_test     | default-<br>site-tag | c<br>r |
| C | Licensing                                                    | censing     Image: Image     1 - 1 of 1 access points     C |                               |                          |           |                   |                 |                |              |                       |                      |                  |                      | c      |
| X | Troubleshoot                                                 | iting                                                       | E CH                          | Dadiaa                   |           |                   |                 |                |              |                       |                      |                  |                      |        |

Para confirmar se o AP está no modo Sniffer da CLI 9800. Execute estes comandos:

carcerva-9k-upg#show ap name 2802-carcerva-sniffer config general | i Administrative Administrative State : Enabled carcerva-9k-upg#show ap name 2802-carcerva-sniffer config general | i AP Mode AP Mode : Sniffer carcerva-9k-upg#show ap name 2802-carcerva-sniffer config dot11 5Ghz | i Sniff AP Mode : Sniffer Sniffing : Enabled Sniff Channel : 36 Sniffer IP : 172.16.0.190 Sniffer IP Status : Valid Radio Mode : Sniffer

Para confirmar se os pacotes estão decodificados no Wireshark. O protocolo muda de **UDP** para **802.11** e há **quadros Beacon**, como mostrado na imagem.

|                              |  | ال | © 🖿       |      | ×     | 6    | Q   | <b>(</b> | ⇒   | 2 🖄    | ē 🕹 🛛  |       | Ð     | Q       |
|------------------------------|--|----|-----------|------|-------|------|-----|----------|-----|--------|--------|-------|-------|---------|
| Apply a display filter <\%/> |  |    |           |      |       |      |     |          |     |        |        |       |       |         |
| No.                          |  | Ľ  | Time      | Dest | Proto | col  | Sοι | urce Po  | ort | Info   |        |       | Signa | l stren |
|                              |  | 1  | 2021–03–… | B    | 802   | .11  | 55  | 55       |     | Beacor | frame, | SN=23 | -39   | dBm     |
|                              |  | 2  | 2021–03–… | B    | 802   | .11  | 55  | 55       |     | Beacor | frame, | SN=23 | -39   | dBm     |
|                              |  | 3  | 2021–03–… | B    | 802   | .11  | 55  | 55       |     | Beacor | frame, | SN=23 | -39   | dBm     |
|                              |  | 4  | 2021–03–… | В    | 802   | .11  | 55  | 55       |     | Beacor | frame, | SN=23 | -39   | dBm     |
|                              |  | 5  | 2021–03–… | В    | 802   | . 11 | 55  | 55       |     | Beacor | frame, | SN=23 | -39   | dBm     |
|                              |  | 6  | 2021–03–… | В    | 802   | . 11 | 55  | 55       |     | Beacor | frame, | SN=23 | -39   | dBm     |
|                              |  | 7  | 2021–03–… | В    | 802   | . 11 | 55  | 55       |     | Beacor | frame, | SN=23 | -39   | dBm     |
|                              |  | 8  | 2021–03–… | B    | 802   | .11  | 55  | 55       |     | Beacor | frame, | SN=23 | -39   | dBm     |
|                              |  | 9  | 2021–03–… | В    | 802   | .11  | 55  | 55       |     | Beacor | frame, | SN=23 | -39   | dBm     |
|                              |  | 10 | 2021–03–… | В    | 802   | . 11 | 55  | 55       |     | Beacor | frame, | SN=23 | -39   | dBm     |
|                              |  | 11 | 2021–03–… | B    | 802   | . 11 | 55  | 55       |     | Beacor | frame, | SN=23 | -39   | dBm     |
|                              |  | 12 | 2021-03   | B    | 802   | . 11 | 55  | 55       |     | Beacon | frame, | SN=23 | -39   | dBm     |
|                              |  | 13 | 2021-03   | В    | 802   | . 11 | 55  | 55       |     | Beacon | frame, | SN=23 | -39   | dBm     |

# Troubleshoot

Esta seção disponibiliza informações para a solução de problemas de configuração.

Problema: O Wireshark não recebe nenhum dado do AP.

Solução: O servidor do Wireshark deve estar acessível pela Interface de Gerenciamento Sem Fio (WMI - Wireless Management Interface). Confirme a acessibilidade entre o servidor Wireshark e a WMI da WLC.

# Informações Relacionadas

- <u>Guia de configuração do software Cisco Catalyst 9800 Series Wireless Controller, Cisco IOS</u> XE Amsterdam 17.3.x - Capítulo: Modo de farejador
- Fundamentos do 802.11 Wireless Sniffing
- Suporte Técnico e Documentação Cisco Systems